# 悠遊付APP-生活繳費 桃園市地方稅-交易流程

註:以iOS系統作為範例進行交易流程示意

悠遊卡公司 電支業務部 規劃科

2023/03/02

使用者流程 – 1/5

Step 1 :

悠遊付-首頁> 點擊生活繳費

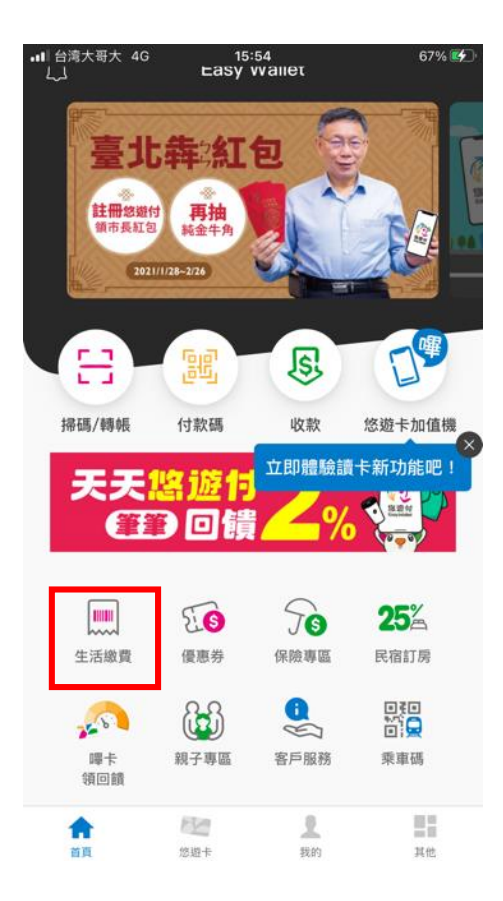

Step 2:生活繳費之選項> 點擊地方稅

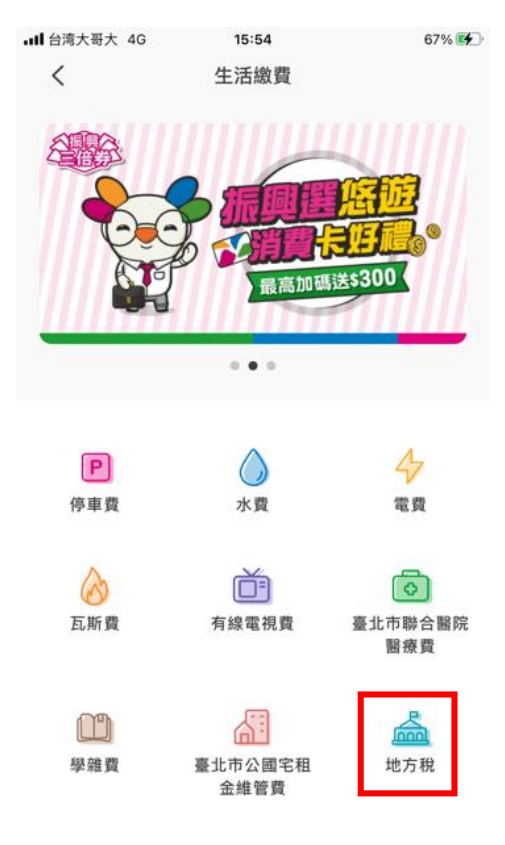

Step 3: 選取欲繳納的縣市> 點擊桃園市

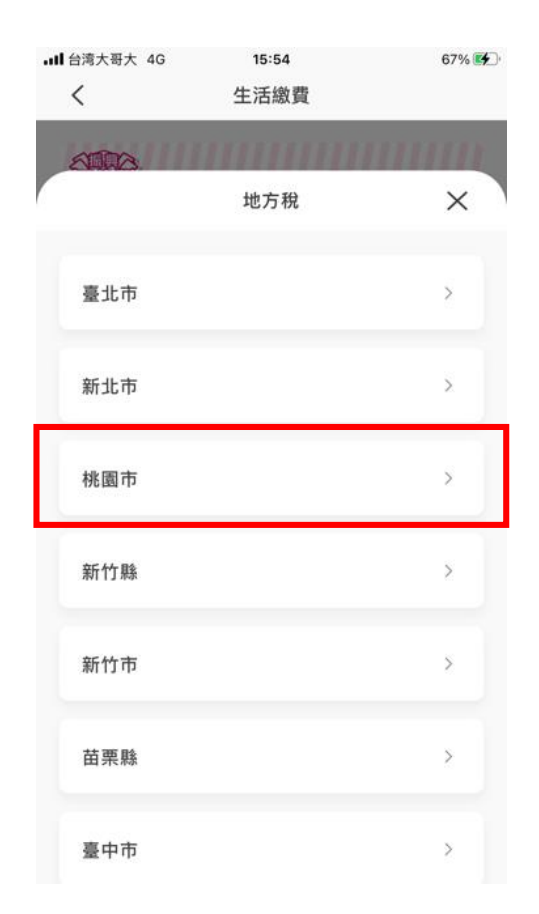

19

使用者流程 – 2/5

### Step 4:點擊使用相機掃描

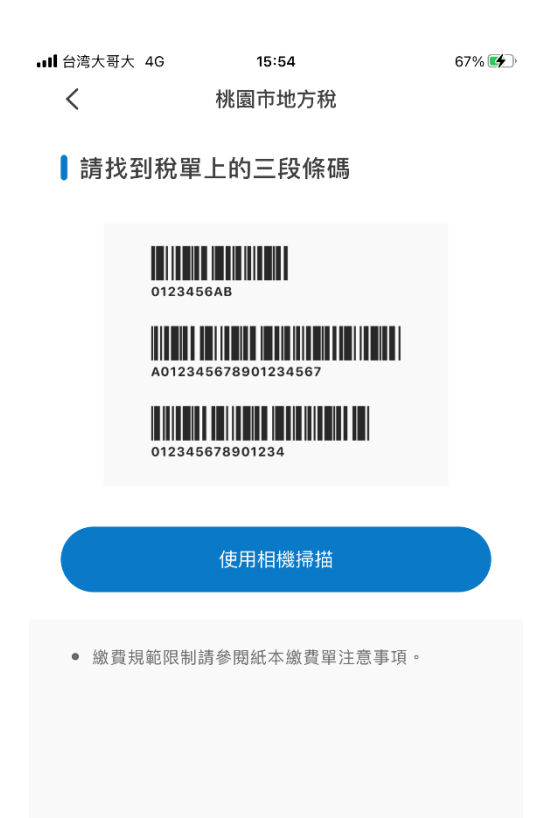

Step 5: 開啟相機,並掃描 欲繳帳單上的三段式條碼

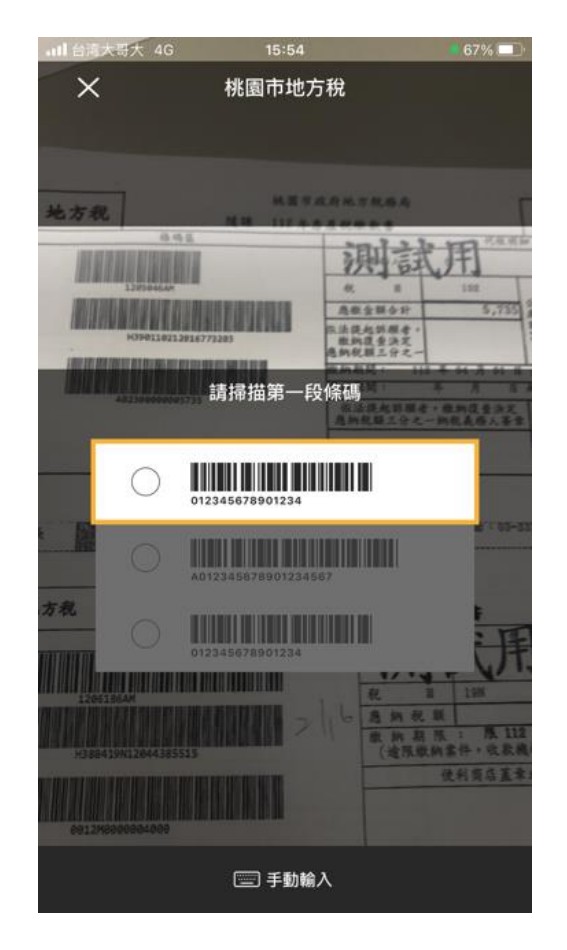

### Step 6: 掃描條碼完成後, 點擊查詢稅單

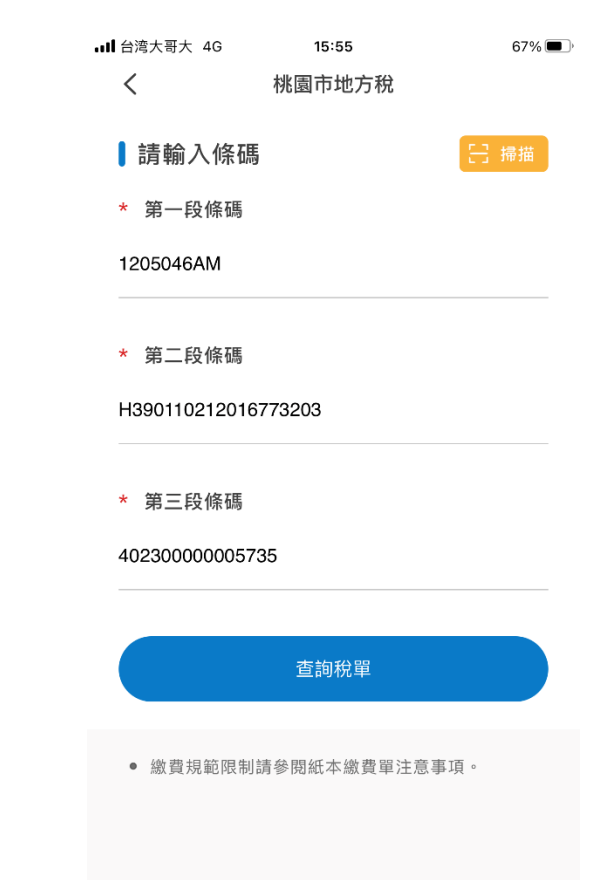

# 使用者流程 – 3/5

## Step 7:

#### 點選欲繳帳單>點擊去繳費

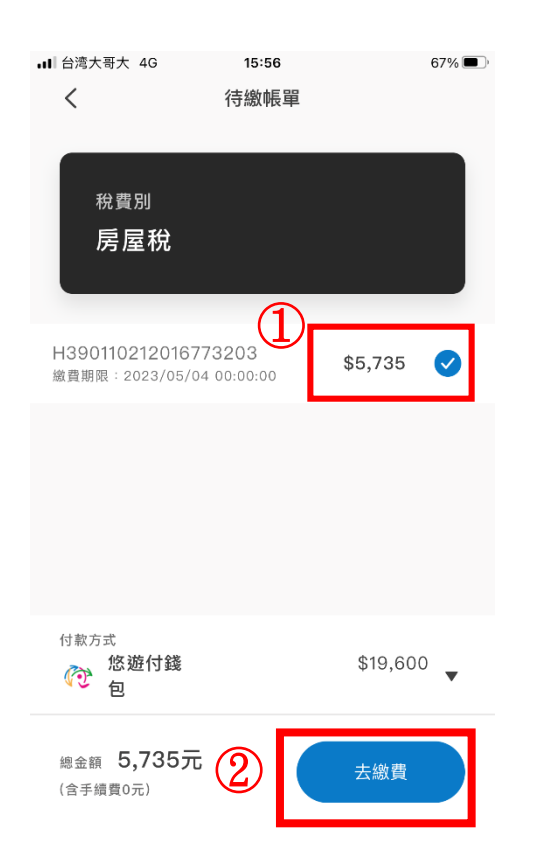

Step 8: 確認付款資訊 後,點擊確認付款

| ↓II 台湾大哥大 4G                                 | 15:56                   | 67% 🔲                        |  |  |
|----------------------------------------------|-------------------------|------------------------------|--|--|
| <                                            | 請確認付款資訊                 |                              |  |  |
|                                              | 支付金額 (NT)               |                              |  |  |
| \$5,735                                      |                         |                              |  |  |
| 付款日期                                         | 2023/                   | 03/02 15:56                  |  |  |
| 轉出帳號                                         | 您遊付帳戶 [220              | <b>劉〇伶</b><br>2107131008097] |  |  |
| 付款對象<br>地方稅 - 桃園市<br><sup>悠遊付帳戶[220230</sup> | <b>5</b><br>2071009956] |                              |  |  |
| 備註<br><b>桃園市稅 \$5,73</b><br>NT\$ 5735        | 5元                      |                              |  |  |
| 手續費                                          |                         | \$0                          |  |  |
| 付款方式<br>⑦⑦ 悠遊付錢台                             | 코 \$19,600              |                              |  |  |
|                                              | 確認付款                    |                              |  |  |

# Step 8a: 再次確認付款資訊,點擊確定

| all 台湾大哥大              | 4G 15:56           | 67% 🔳          |
|------------------------|--------------------|----------------|
| <                      | 請確認付款資訊            |                |
|                        | 支付金額 (NT)          |                |
|                        | \$5,735            |                |
| 付款日期                   | 202                | 3/03/02 15:56  |
| 酶出偏野                   |                    | 劉〇伶            |
| ∓ <del>4</del> μц γk 7 | 確認支付 \$5.735 給 [地] | 1008097]<br>方稅 |
| 付款對!                   | - 桃園市],此交易為線_      | 上即             |
| 地方稅                    | 時扣款                |                |
| 悠遊付帳店                  |                    | _              |
| 備註                     | 取消確定               |                |
| 桃園市税 \$<br>NT\$ 5735   | 5,735元             |                |
| 手續費                    |                    | \$0            |
| 付款方式                   | 付錢包 \$19,600       |                |
|                        | 確認付款               |                |

使用者流程-4/5

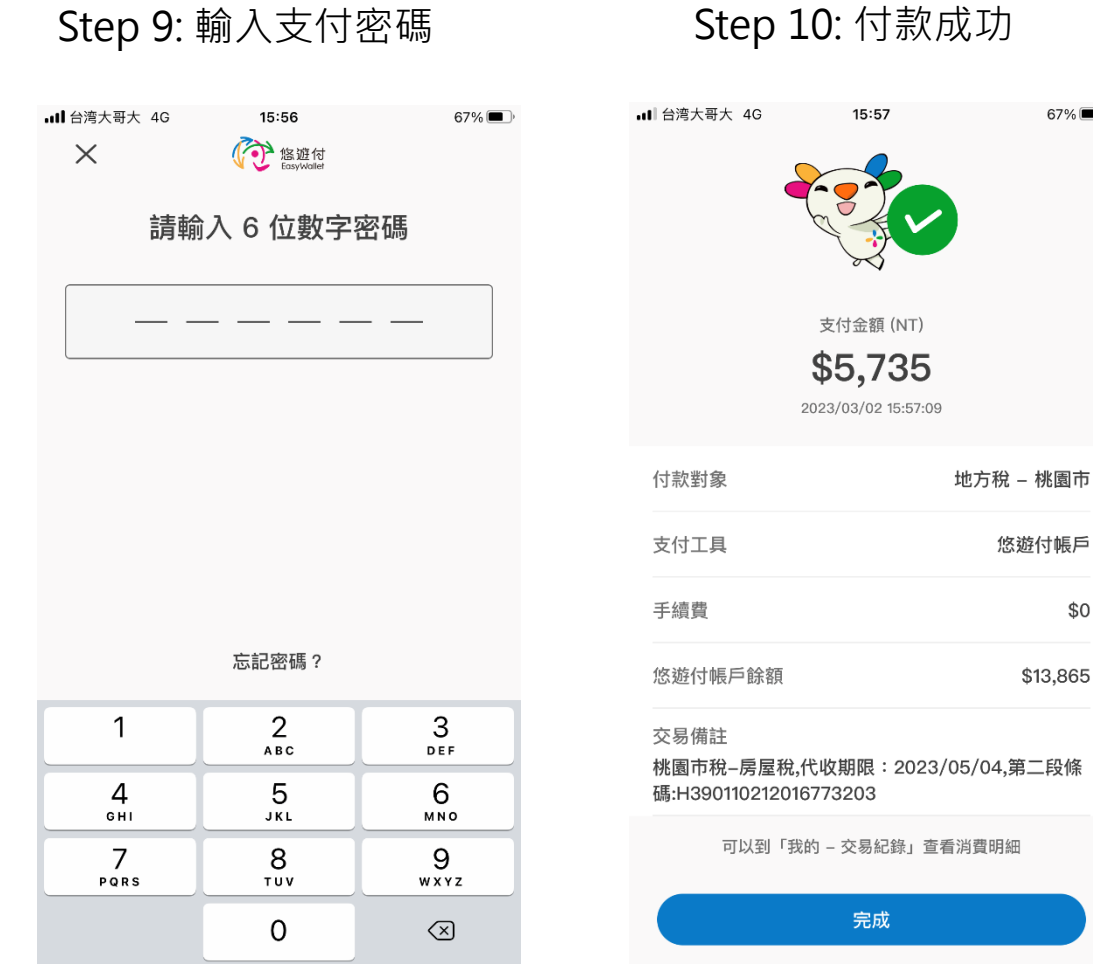

67% 🔳

\$0

\$13,865

使用者流程 -5/5

#### App:點擊我的>點擊交易紀錄

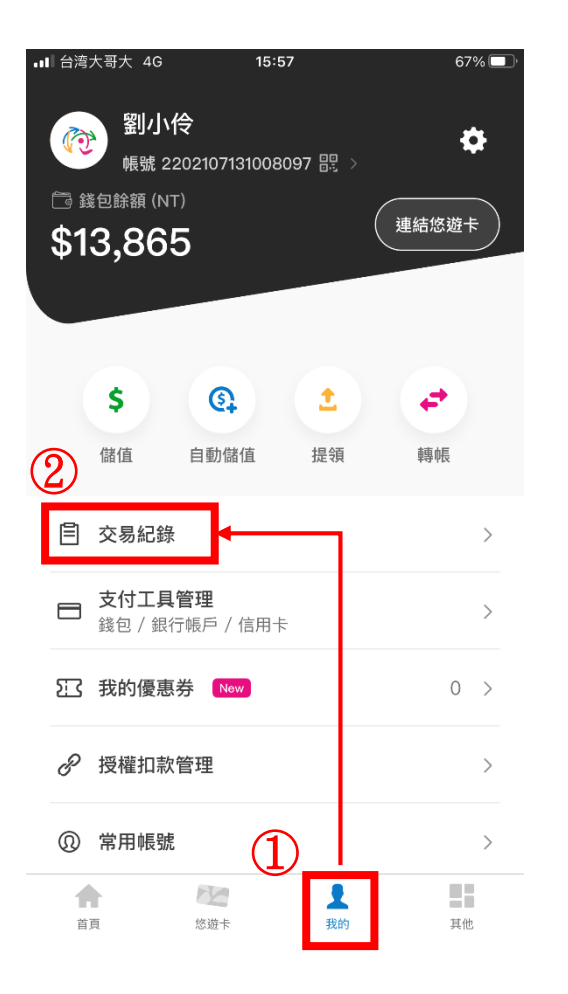

App:點擊欲查詢的交易紀錄,查看該筆交易明細

67% 🔳

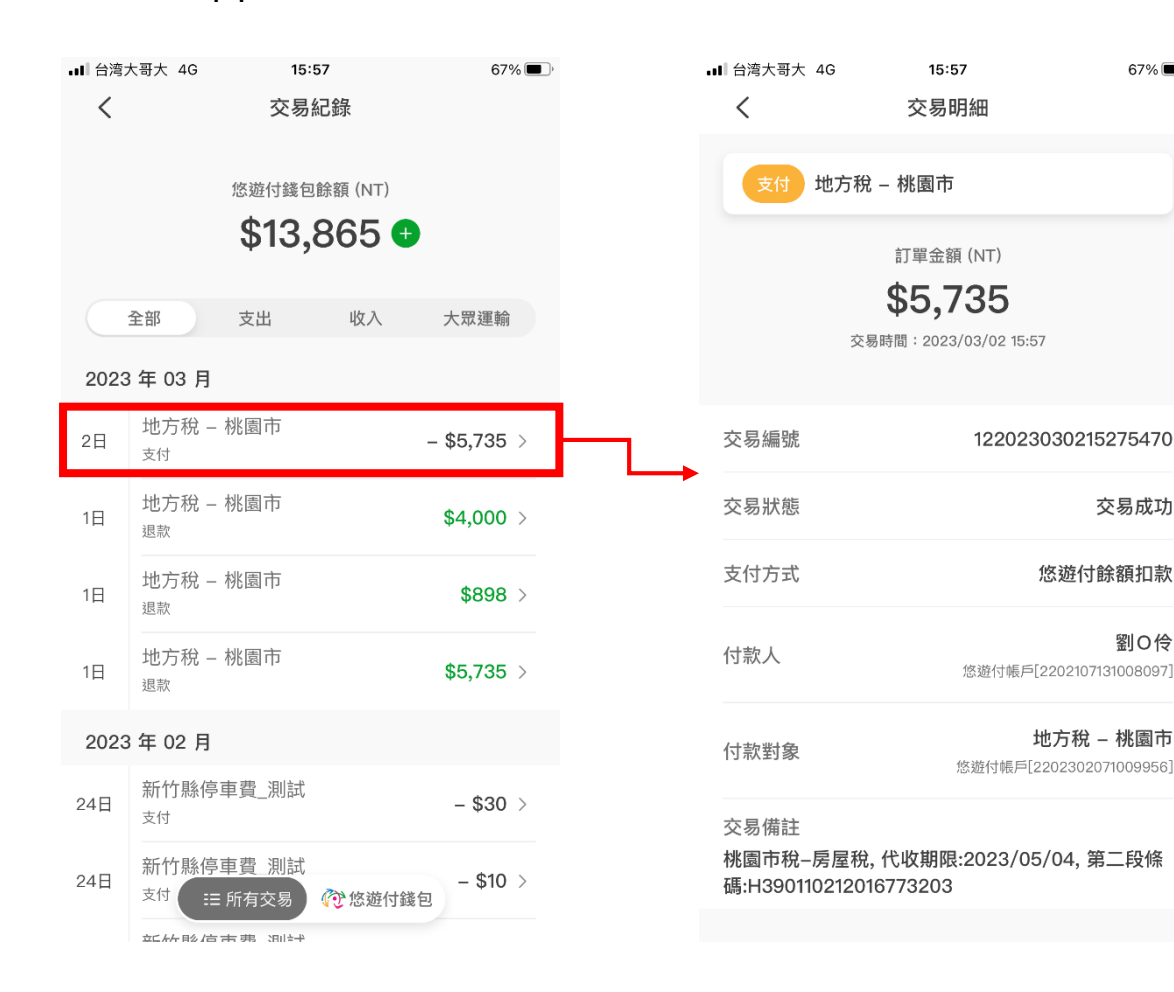

Thanks!